## ZOOM説明会ご参加方法のご案内

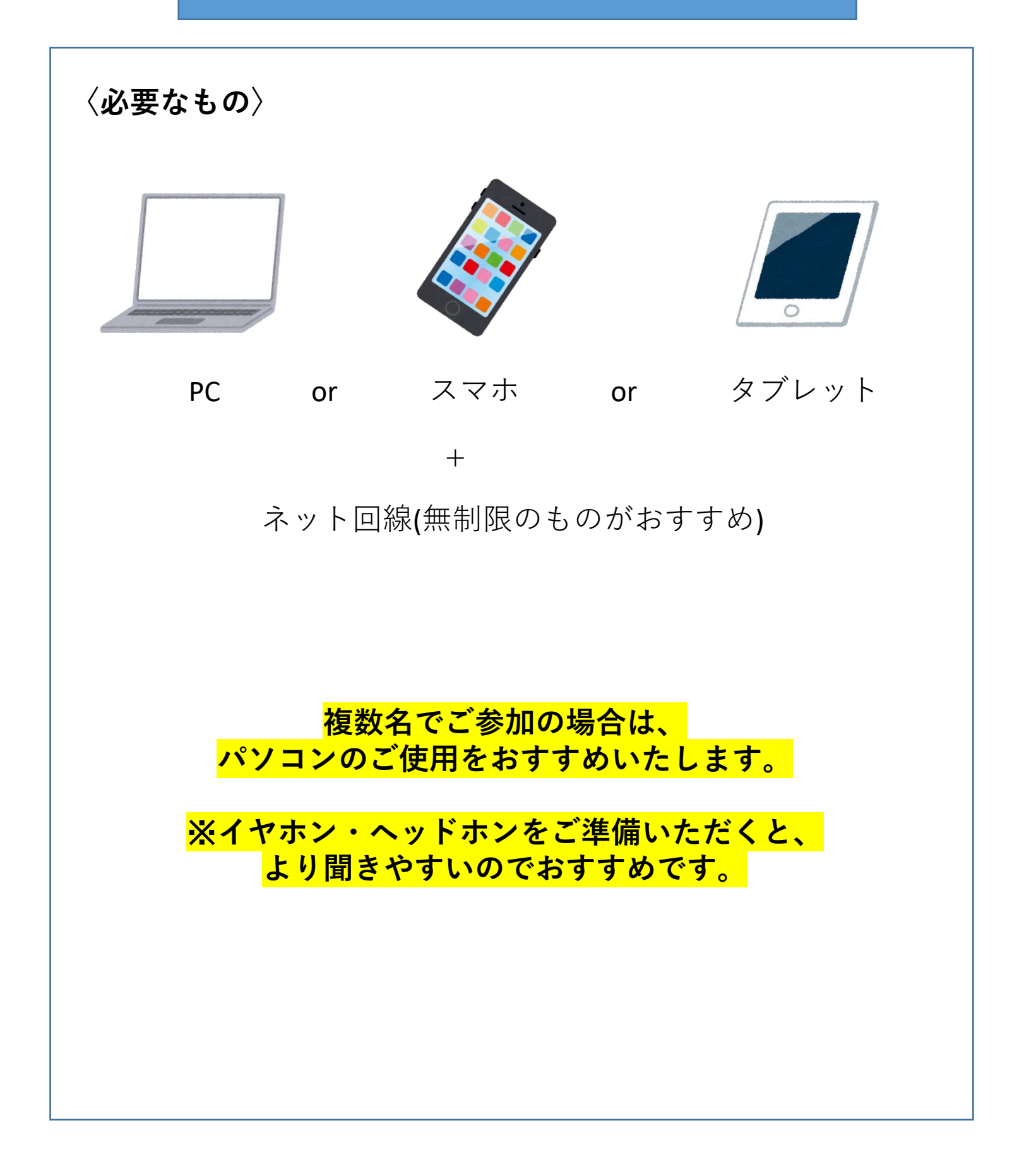

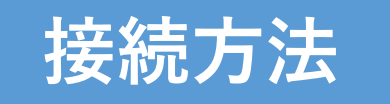

## <u><PCの人></u>

①招待URLをクリック!
(URLは別途通知いたします。)
②画面の指示通りにZoomアプリをダウンロード
※すでにダウンロードしている場合は不要です。
③接続完了!

#### <u><タブレットorスマホの人></u>

Zoomアプリを事前にインストール!
※すでにダウンロードしている場合は不要です。
②招待URLをタップ!
(URLは別途通知いたします。)
③接続完了!

## ★URLで接続できない場合は

## アプリを開いてID、PWをご入力して接続ください。

☆詳しい接続方法は https://zoomy.info/manuals/sanka/ をご覧ください。

# 接続ができたら

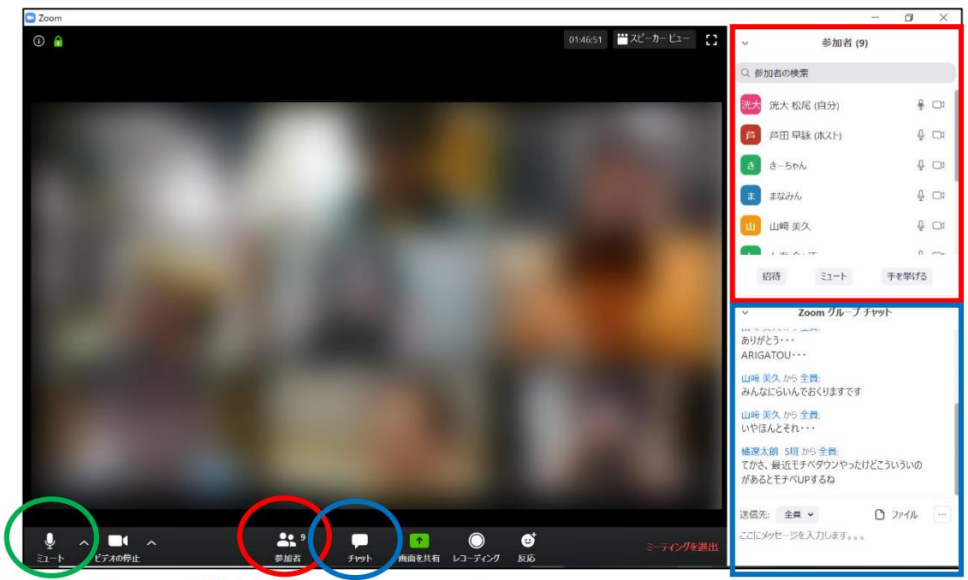

#### ミュート 参加者 チャット

#### <u> <必ずお願いしたいこと></u>

○マイクにつきまして
入室されましたらマイクが「ミュート」に
なっているかご確認ください!
マイクマークに斜め線が入っていればOKです。
ミュートの解除が求められた場面ではミュートの解除を
お願いします。

○ご自身のお名前につきまして
「参加者」→「詳細」→「名前の変更」の順にクリックし、
お名前を「学科名(略称可)\_ひらがなフルネーム」
に変更してください!

○カメラのオンオフにつきまして
仲良くなっていただくことが目的の企画です!極力カメラ
はオフでお願いいたします。

## <u>手順① Zoom のアプリをダウンロードしましょう。</u>

PC の人(事前ダウンロードはご不要です。
が、先にしておいていただいても大丈夫です。)
https://zoom.us/

・iPhone・iPad の人はこちらから↓(必ず事前にDLください)
https://apps.apple.com/jp/app/zoom-cloud-meetings/id546505307
・アンドロイドの人はこちらから↓(必ず事前にDLください)
https://play.google.com/store/apps/details?id=us.zoom.videomeetings

## <u>手順② ホストから送られてくるリンクを開きましょう。</u> ・参加URLをクリック!

## <u>手順③ホストからの参加許可を待ちましょう。</u> ホストから参加許可が出れば<mark>接続完了</mark>です。

(開始15分前から順に参加許可となります)

| zoom |                                                                                                    | 97 | K-F | 日本語 • |
|------|----------------------------------------------------------------------------------------------------|----|-----|-------|
|      | 起動中<br>システムダイアログが表示されたら [zoom.usを聞く] をクリックしてください。<br>ブラウザが何も表示しない場合、ここをクリックし、ミーティングを記載するかZoomをダウンロードし<br>て実行します。 |    |     |       |
|      | Capying<br>H 62002.2000 Value Communications, Nr. Al right nearest<br>$CP(F(I) \sim 0.4J$ (2008).67 $J \sim -$   |    |     | @ ^#7 |

※この手順で入れなかった場合… ・リンクを送られてきたときに書かれているミーティン グIDとパスワードを打ち込みましょう。

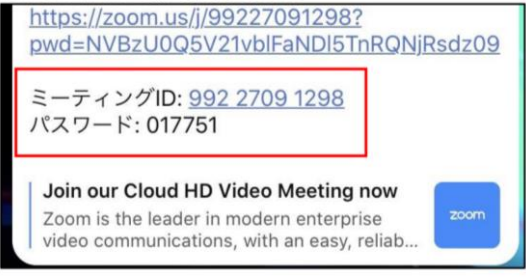

・リンクから直接飛べなかった場合、リンクをコピーし Safari(iPhone・iPad)か Google Chrome に貼り付けましょう。

| zoom |                                                                                                    | サポート 日本語 + |
|------|----------------------------------------------------------------------------------------------------|------------|
|      | ミーティングに参加するには、これをSafariまたはChromeに貼り付けます<br>https://zoom.us/j/910%3252574?<br>pwd-am1DUG90ZGNRcFJid2tSVW84UUSZQT09                                                                 |            |
|      | Copyright 60020 Zoom Video Communications, inc. All rights reserved. $\label{eq:communication} \mathcal{CPP4}(\mathcal{D}-3)\mathcal{LCD}\mathcal{BRH}(\mathcal{D}\mathcal{D}-3)$ | Ø          |